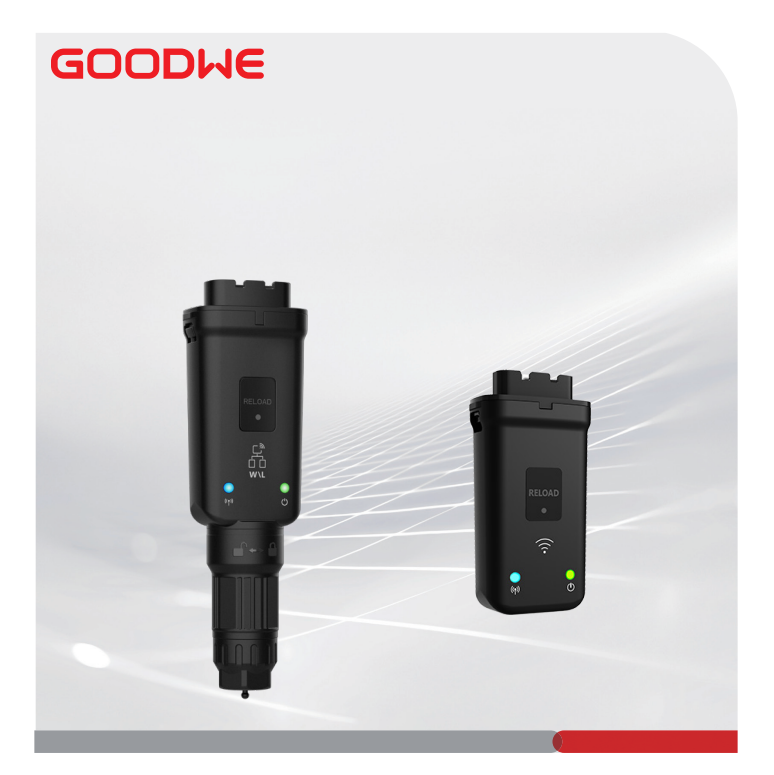

# Guía de instalación rápida

## Llave inteligente

(Kit de WiFi/LAN 20 y Kit de WiFi 20)

V1.3-2024-08-15

### 01 Declaración general

- La información contenida en la presente guía está sujeta a cambios debidos a actualizaciones en el producto u otros motivos. Esta guía no puede sustituir a las precauciones de seguridad en las etiquetas del producto, salvo que se especifique lo contrario. Todas las descripciones de esta guía tienen únicamente fines de guía.
- Lea la totalidad de esta guía antes de instalar.
- Todas las operaciones deben ser llevadas a cabo por técnicos formados y con conocimientos que estén familiarizados con los estándares y normas de seguridad locales.
- Antes de la instalación, compruebe la entrega para verificar que el modelo sea correcto, los contenidos estén completos y su aspecto sea el de un producto intacto. Póngase en contacto con el servicio posventa si detecta cualquier anomalía.
- Siga con exactitud las instrucciones de instalación, uso y configuración de esta guía. El fabricante no será responsable de daños en el equipo o lesiones personales si no sigue las instrucciones. Para más detalles sobre la garantía, visite: <u>https://www.goodwe.com/</u> warrantyrelated.html.

### 02 Parámetros técnicos

| Тіро                                          |                              | Kit de WiFi/LAN 20                                        | Kit de WiFi 20                                         |
|-----------------------------------------------|------------------------------|-----------------------------------------------------------|--------------------------------------------------------|
| Voltaje de entrada                            |                              | 5 V                                                       |                                                        |
| Energía                                       |                              | ≤3 W                                                      |                                                        |
| Módulo de                                     | LAN                          | Adaptación automática<br>de 10/100Mbps                    | /                                                      |
|                                               | WLAN                         | IEEE 802,11 b/g/n a 2,4 GHz                               |                                                        |
|                                               | Bluetooth                    | Bluetooth V4.2 BR/EDR<br>Especificaciones de Bluetooth LE |                                                        |
| Parámetros<br>mecánicos                       | Dimensiones<br>(An x Al x P) | 48,3 * 159,5 * 32,1 mm<br>(1,9 * 6,3 * 1,3 pulgadas)      | 48,3 * 95,5 * 32,1 mm<br>(1,9 * 3,7 * 1,3<br>pulgadas) |
|                                               | Peso                         | 82 g (0,18 libras)                                        | 54 g (0,11 libras)                                     |
|                                               | Grado de protección IP       | IP65 (NEMA 4X)                                            |                                                        |
|                                               | Instalación                  | Plug and Play                                             |                                                        |
| Intervalo de temperatura de<br>funcionamiento |                              | -30 ~ +60 °C (-22 ~ +140 °F)                              |                                                        |
| Intervalo de temperatura de<br>almacenamiento |                              | -40 ~ +70 °C (-40 ~ +158 °F)                              |                                                        |
| Intervalo de humedad relativa                 |                              | 0-95 %                                                    |                                                        |
| Máx. altitud de funcionamiento                |                              | 4000 m (13122 pies)                                       |                                                        |

### 03 Declaraciones

## Declaración UE de conformidad

El equipo con módulos de comunicación inalámbrica comercializado en el mercado europeo cumple los requisitos de las siguientes directivas:

- Directiva sobre equipos radioeléctricos 2014/53/UE (RED)
- Directiva sobre restricciones a sustancias peligrosas 2011/65/UE y (UE) 2015/863 (RoHS)
- Residuos de aparatos eléctricos y electrónicos 2012/19/UE
- Registro, evaluación, autorización y restricción de sustancias químicas (CE) n.º 1907/2006 (REACH)

Puede descargar la Declaración de conformidad de la UE en https://en.goodwe.com.

## Otras declaraciones

#### Declaración de comentarios sobre vulnerabilidad

Envíe la descripción detallada de la vulnerabilidad del producto a service@goodwe.com. Después de recibir el informe de vulnerabilidad, lo analizaremos y responderemos al cliente en un plazo de 7 días. Cuando se confirme la vulnerabilidad, proporcionaremos un plan de reparación en un plazo de 30 días. Una vez confirmado el plan, solucionaremos la vulnerabilidad, la verificaremos y publicaremos actualizaciones en un plazo de 90 días.

#### Declaración de recopilación remota de datos

Los fabricantes de equipos recopilarán de forma periódica y remota datos limitados no confidenciales generados durante el uso del producto, incluyendo información de eventos anómalos e información de indicadores, como información de alarmas del sistema, registros de operaciones ilegales, mediciones escalares anómalas, etc. Esto puede ayudar al equipo técnico de backend de los fabricantes de equipos a detectar de manera oportuna problemas en el sistema y reaccionar ante ellos, para reducir las pérdidas de los clientes.

#### Declaración de términos de servicio

El fabricante del equipo se compromete a proporcionar actualizaciones y mantenimiento continuos de software y funciones de seguridad durante un periodo de 5 años después del lanzamiento del producto.

## 04 Aplicaciones

#### AVISO

- Supervise el equipo a través de SEMS. La plataforma de supervisión de terceros debe ser compatible con el protocolo de comunicación Modbus-TCP para su uso.
- El modo LAN solo se aplica al Kit de WiFi/LAN 20.

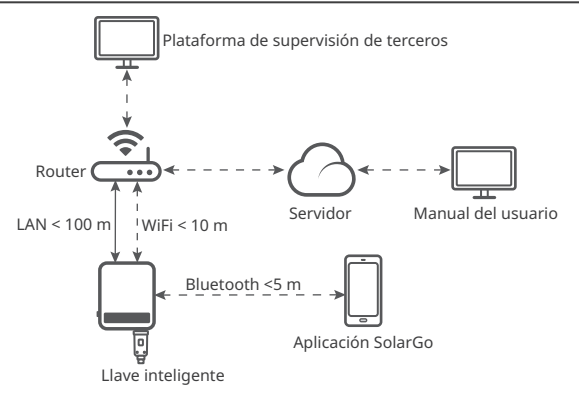

## 05 Introducción al producto

La llave inteligente es un módulo de comunicación para inversores que carga la información de funcionamiento del sistema en la plataforma de supervisión a través de WiFi o LAN.

#### Piezas y dimensiones

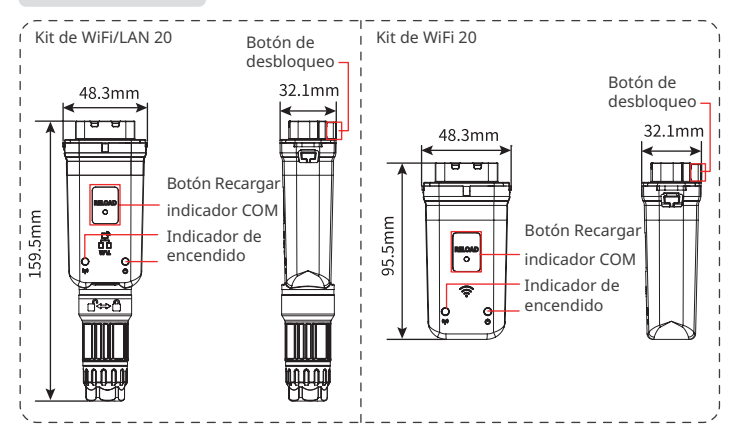

## 06 Instalación

#### Productos suministrados

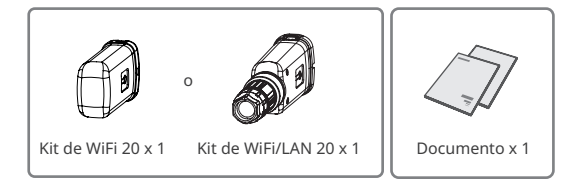

ผ

#### Instalación de la llave inteligente

#### AVISO

- Este dispositivo debe instalarse y utilizarse con una distancia mínima de 20 cm entre el radiador y su cuerpo.
- El paso 2 solo se aplica al Kit de WiFi/LAN 20 cuando se requiere la función LAN.

Paso 1 Retire el conector impermeable.

Paso 2 Pase el cable de comunicación LAN a través del conector.

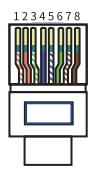

| CLAVIJA | Color            | CLAVIJA | Color           |
|---------|------------------|---------|-----------------|
| 1       | Blanco y naranja | 5       | Blanco y azul   |
| 2       | Naranja          | 6       | Verde           |
| 3       | Blanco y verde   | 7       | Blanco y marrón |
| 4       | Azul             | 8       | Marrón          |

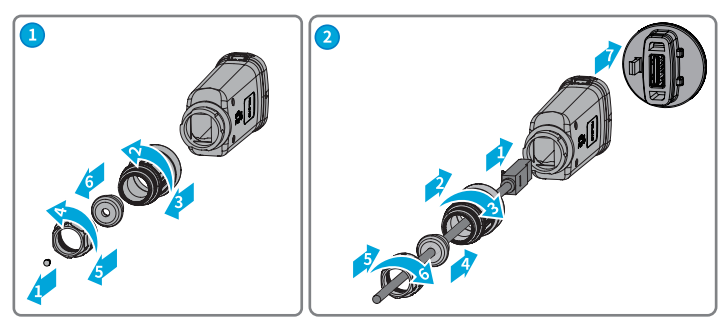

Paso 3 Conecte la llave inteligente al inversor.

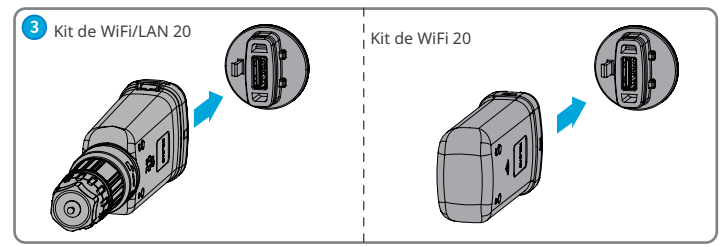

#### Paso 4 Finalice la conexión.

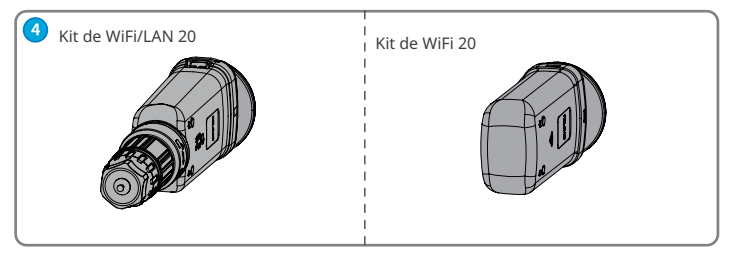

## 07 Encendido

Paso 1 Encienda el inversor.

Paso 2 Encienda el rúter.

**Paso 3** Determine el estado de comunicación de la llave inteligente según el indicador de comunicación en el lado del inversor.

#### AVISO

- Verifique el estado del indicador y asegúrese de que se complete el reconocimiento del dispositivo antes de realizar cualquier operación.
- Haga doble clic en el botón Recargar para encender la señal de Bluetooth; el indicador
   parpadeará una vez. Si no se conecta ningún dispositivo a la llave inteligente en los siguientes 5 minutos, el Bluetooth se apagará automáticamente.
- Haga doble clic en el botón Recargar para encender la señal de Bluetooth. No se aplica a las llaves inteligentes con número de serie 72000WLA\*\*\*.
- El 🙀 indicador solo parpadea una vez después de hacer doble clic en el botón Recargar.

| Indicador | Estado | Descripción                                                                                                    |  |
|-----------|--------|----------------------------------------------------------------------------------------------------|--|
| U         |        | Fijo encendido: la llave inteligente está encendida.                                                                     |  |
|           |        | Apagado: la llave inteligente no está encendida.                                                                         |  |
| ((g)))    |        | Fijo encendido: la comunicación WiFi o LAN funciona bien.                                                                |  |
|           |        | Un parpadeo: la señal de Bluetooth de la llave inteligente está<br>encendida y esperando la conexión con la aplicación.* |  |
|           |        | Dos parpadeos: la llave inteligente no está conectada al rúter.                                                          |  |
|           |        | Cuatro parpadeos: la llave inteligente se está comunicando con el rúter pero no está conectada al servidor.              |  |
|           |        | Seis parpadeos: la llave inteligente está identificando el<br>dispositivo conectado.                                     |  |
|           |        | Apagado: el software de la llave inteligente se está<br>restableciendo o no está encendido.                              |  |

ผ

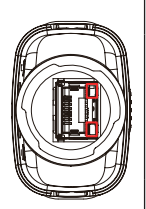

| Indicador                    | Color    | Estado            | Descripción                                                                                                    |
|------------------------------|----------|-------------------|----------------------------------------------------------------------------------------------------|
|                              |          | Fijo<br>encendido | La conexión de la red cableada a<br>100 Mbps es normal.                                                                                                    |
| Indicador de<br>comunicación | Verde    | Parpadeo          | <ul> <li>El cable Ethernet no está conectado.</li> <li>La conexión de la red cableada a 100 Mbps es anómala.</li> <li>La conexión de la red cableada a 10 Mbps es normal.</li> </ul> |
| en el puerto<br>LAN          | Amarillo | Fijo<br>encendido | La conexión de la red cableada a<br>10 Mbps es normal, pero no se<br>reciben ni transmiten datos de<br>comunicación.                                                                 |
|                              |          | Parpadeo          | Los datos de comunicación se están transmitiendo o recibiendo.                                                                                                    |
|                              |          | ENCENDIDO         | El cable Ethernet no está<br>conectado.                                                                                                    |

| Botón    | Descripción                                                                                                    |
|----------|----------------------------------------------------------------------------------------------------|
| Recargar | Mantenga pulsado el botón durante 0,5 a 3 segundos para reiniciar la llave<br>inteligente.                                                        |
|          | Mantenga pulsado el botón durante 6 a 20 segundos para restaurar la llave<br>inteligente a la configuración de fábrica.                           |
|          | Haga doble clic para encender la señal de Bluetooth (dura solo 5 minutos; no se<br>aplica a llaves inteligentes con número de serie 72000WLA***). |

1

#### 08 Puesta en marcha

## Puesta en marcha mediante la aplicación SolarGo

#### AVISO

- Asegúrese de que el valor RSSI de WiFi sea superior a -60; se recomienda -50 o superior. Cuando el valor RSSI sea inferior a -60, deberá acercar el rúter al dispositivo, eliminar el obstáculo o agregar un repetidor para mejorar la intensidad de la señal.
- Cuando los modos WiFi y LAN están activados en el Kit de WiFi/LAN 20, la prioridad de la comunicación es en modo LAN.
- Si los modos WiFi y LAN están desactivados en el Kit de WiFi/LAN 20 simultáneamente, la comunicación no estará disponible.

Paso 1 Descargue e instale la aplicación SolarGo. La interfaz de usuario puede ser diferente debido a la actualización de la versión de la aplicación. Escanee el código QR para obtener el Manual del usuario de la aplicación SolarGo más reciente.

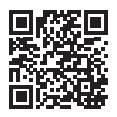

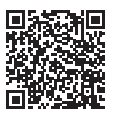

Aplicación SolarGo

Manual del usuario de la aplicación SolarGo

WLA-\*\*\*\*\*\*\*\*\*\*\*\*\*

|   | 1 2                                                                             |
|---|---------------------------------------------------------------------------------|
| 1 | Tipo de llave inteligente<br>• WLA: Kit de WiFi/LAN 20<br>• WFA: Kit de WiFi 20 |
| 2 | SN del inversor                                                                 |

**Paso 2** Conecte la aplicación y el dispositivo mediante la señal de Bluetooth (WLA-\*\*\* o WFA-\*\*\*).

Paso 3 Para la primera conexión con el dispositivo a través de Bluetooth, aparecerá un mensaje de emparejamiento de Bluetooth; toque **Emparejar** para continuar la conexión.

Paso 4 (opcional) Inicie sesión como propietario o instalador. Contraseña inicial: 1234. Para iniciar sesión por primera vez, modifique la contraseña de inicio de sesión inicial siguiendo las indicaciones.

Paso 5 Toque Inicio > Configuración > Configuración de comunicación para establecer los parámetros de comunicación del dispositivo según las necesidades reales, como por ejemplo habilitar o deshabilitar WLAN, establecer parámetros de red, etc. Para obtener más detalles, consulte la sección Configuración de parámetros de comunicación en el Manual del usuario de la aplicación SolarGo.

## Cambio de la contraseña de inicio de sesión

La contraseña de inicio de sesión de la aplicación puede cambiarse. Recuerde la nueva contraseña después de cambiarla. Mantenga pulsado para restaurar la llave si olvida la contraseña.

Paso 1 Conecte el dispositivo a la aplicación e inicie sesión en ella.

Paso 2 Toque Inicio > Configuración > Cambiar contraseña de inicio de sesión para cambiar la contraseña.

Paso 3 Cambie la contraseña según las necesidades reales.

## 09 Reemplazo del equipo

- AVISO
- No retire la llave inteligente cuando la llave o el inversor estén actualizando el firmware. De lo contrario, la actualización podría fallar.
- Apague el inversor antes de reemplazar la llave si el inversor no admite el intercambio en caliente.

Paso 1 Prepare la nueva llave antes de reemplazarla.

Paso 2 Retire la llave del inversor.

Paso 3 Instale la nueva llave. Para obtener más detalles, consulte la Guía de instalación rápida del dispositivo correspondiente.

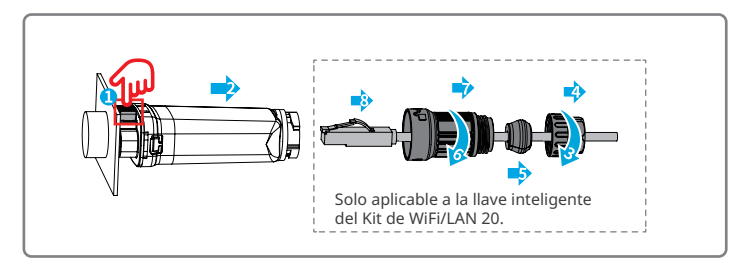

## 10 Resolución del problema

Ы

| N.º | Problema                                                                                                 | Soluciones                                                                                                    |
|-----|----------------------------------------------------------------------------------------------------|----------------------------------------------------------------------------------------------------|
| 1   | No se puede encontrar<br>WFA-****/WLA-****                                                               | <ol> <li>Asegúrese de que la llave inteligente del inversor<br/>esté encendida y que el indicador azul esté<br/>parpadeando o encendido fijo.</li> <li>Asegúrese de que la llave inteligente esté dentro<br/>del rango de comunicación.</li> <li>Actualice la lista de dispositivos en la aplicación.</li> <li>Reinicie el inversor.</li> <li>Haga doble clic en el botón Recargar para habilitar<br/>la señal de Bluetooth.</li> <li>Asegúrese de que ningún otro dispositivo<br/>inteligente esté conectado a WFA-*****/WLA-*****.</li> </ol> |
| 2   | No se puede conectar a<br>WFA-****/WLA-****                                                              | <ol> <li>Asegúrese de que el emparejamiento de Bluetooth<br/>se haya realizado correctamente.</li> <li>Reinicie el inversor y vuelva a conectarlo a WFA-<br/>*****/WLA-*****.</li> <li>Cancele el emparejamiento con WFA-*****/<br/>WLA-***** en la configuración de Bluetooth de<br/>su teléfono y vuelva a conectarse a través de la<br/>aplicación.</li> </ol>                                                                                                    |
| 3   | No se puede encontrar<br>el SSID del rúter                                                               | <ol> <li>Acerque el rúter a la llave inteligente. O añada un<br/>dispositivo de retransmisión WiFi para mejorar la<br/>señal WiFi.</li> <li>Reduzca la cantidad de dispositivos conectados al<br/>rúter.</li> <li>Asegúrese de que el rúter admita 2,4 GHz.</li> </ol>                                                                                                    |
| 4   | Después de<br>completar todas las<br>configuraciones, la<br>llave inteligente no se<br>conecta al rúter. | <ol> <li>Reinicie el inversor.</li> <li>Compruebe si el SSID, el método de cifrado y la<br/>contraseña en la página de configuración WiFi son<br/>los mismos que los del rúter.</li> <li>Reinicie el rúter.</li> <li>Acerque el rúter a la llave inteligente. O añada un<br/>dispositivo de retransmisión WiFi para mejorar la<br/>señal WiFi.</li> </ol>                                                                                                    |
| 5   | Después de<br>completar todas las<br>configuraciones, la<br>llave inteligente no se<br>conecta al rúter. | Reinicie el rúter y el inversor.                                                                                                    |

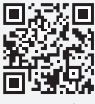

Sitio web oficial

## GoodWe Technologies Co., Ltd.

🖉 No. 90 Zijin Rd., New District, Suzhou, 215011, China

ttps://en.goodwe.com

Service@goodwe.com

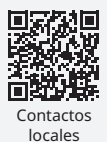